Datenschutzeinstellungen mit O&OShutUp10

Anleitung für Windows 10 & 11

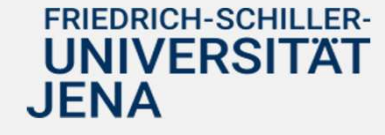

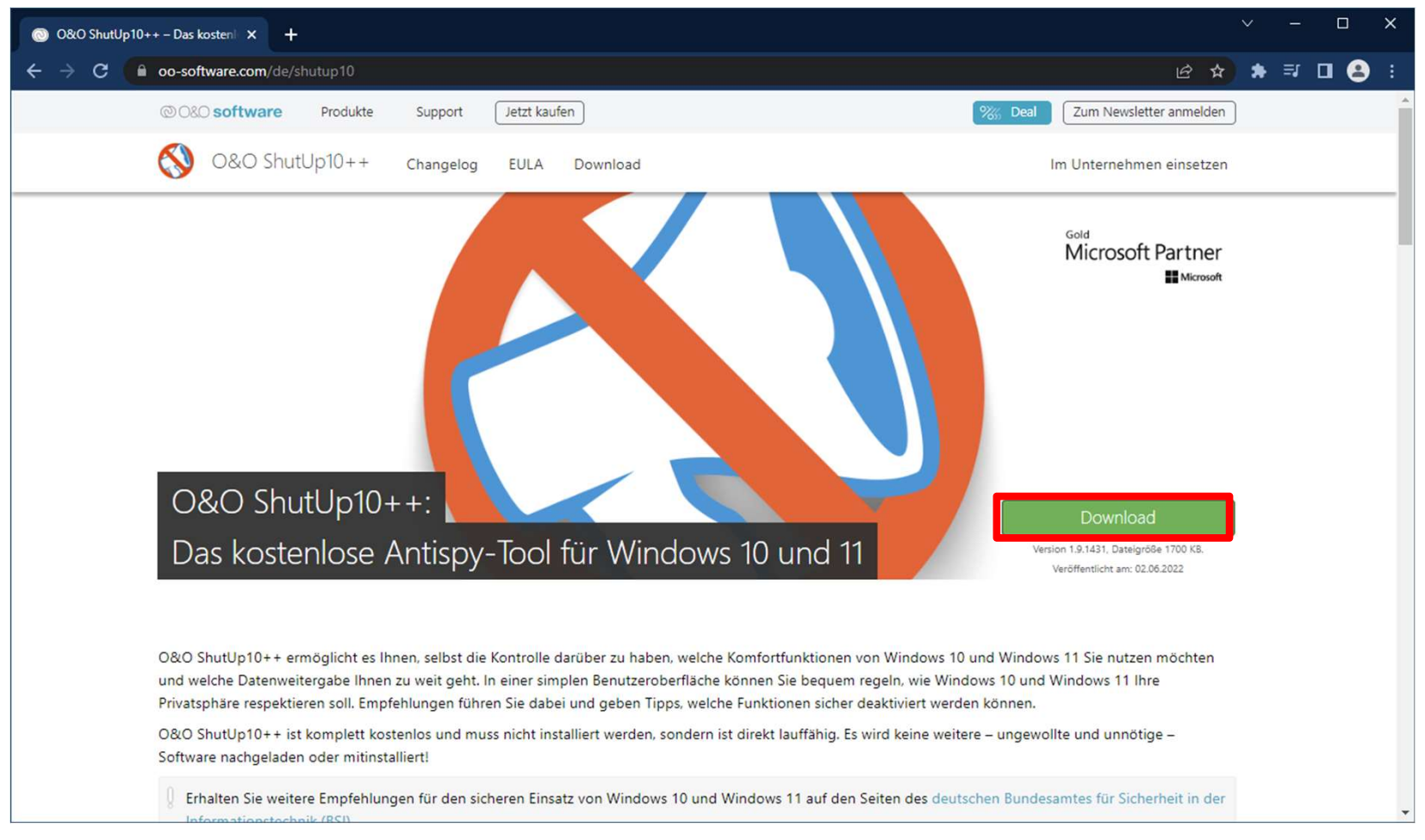

#### Die Seite <u>https://www.oo-software.com/de/shutup10</u> des Softwareherstellers öffnen und den "Download" Button auswählen.

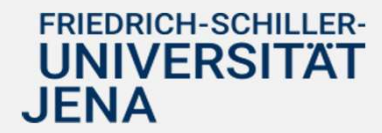

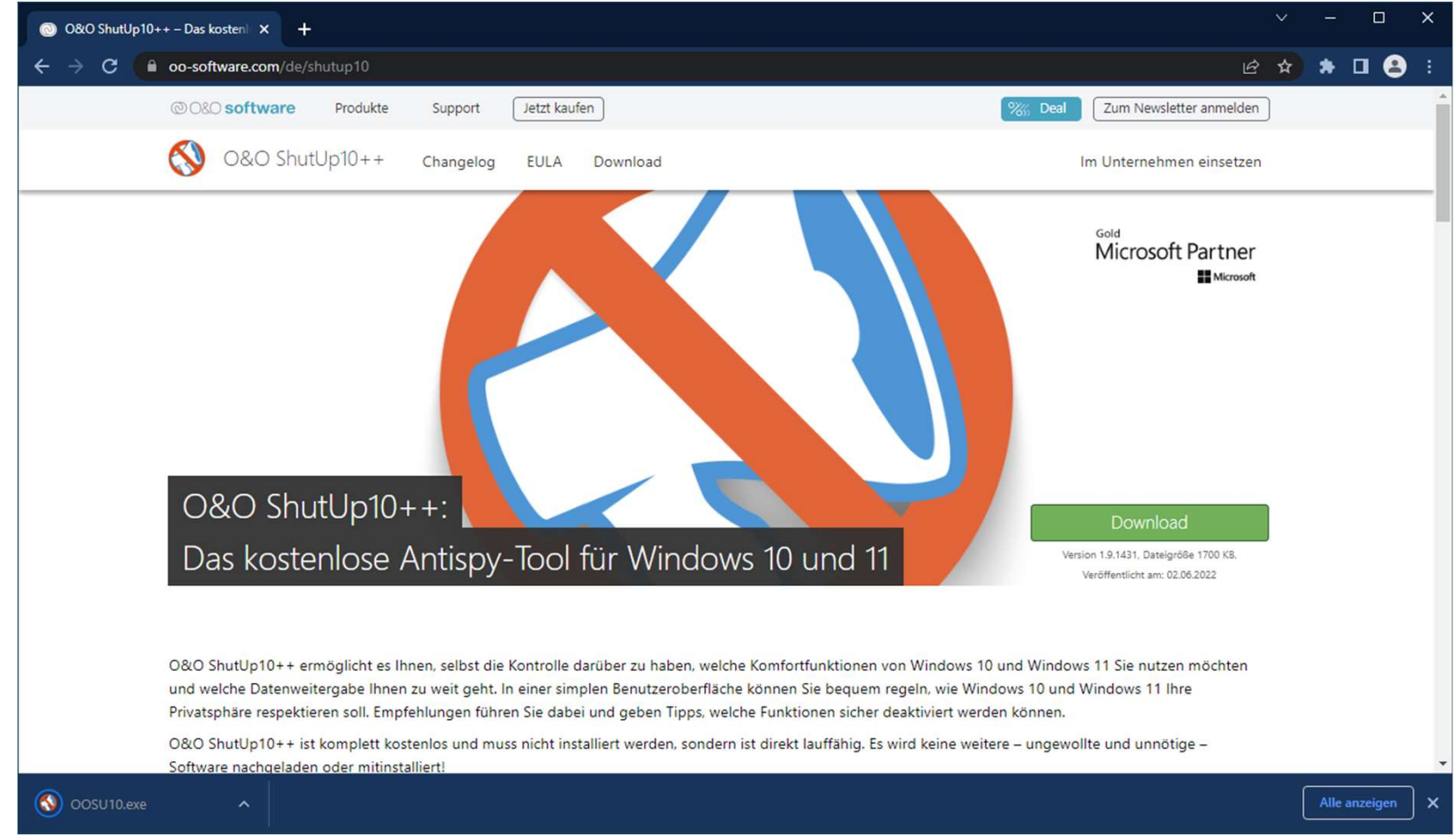

Nach dem Download kann die Anwendung unter dem Namen "OOSU10.exe" geöffnet werden. (Die Datei wird normalerweise im Download-Ordner abgelegt.)

Für erweiterte Einstellungen kann die Anwendung mit Administrationsrechten gestartet werden.

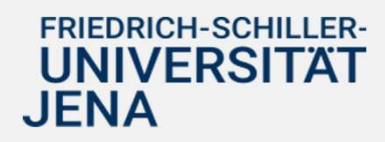

| Datei öffnen - Sicherheitswarnung                                                                                                    |              |                   |                       |   |  |  |  |  |  |
|----------------------------------------------------------------------------------------------------|--------------|-------------------|-----------------------|---|--|--|--|--|--|
| Möchten Sie diese Datei ausführen?                                                                                                    |              |                   |                       |   |  |  |  |  |  |
|                                                                                                    | Name:        | C:\Users\         | \Downloads\OOSU10.exe |   |  |  |  |  |  |
|                                                                                                    | Herausgeber: | O&O Software GmbH |                       |   |  |  |  |  |  |
|                                                                                                    | Typ:         | Anwendung         |                       |   |  |  |  |  |  |
|                                                                                                    | Von:         | C:\Users\         | Downloads\OOSU10.exe  |   |  |  |  |  |  |
|                                                                                                    |              |                   | Ausführen Abbrechen   | ] |  |  |  |  |  |
| 🗹 Vor dem Öffnen dieser Datei immer bestätigen                                                                                                    |              |                   |                       |   |  |  |  |  |  |
| Dateien aus dem Internet können nützlich sein, aber dieser Dateityp kann<br>eventuell auf dem Computer Schaden anrichten. Führen Sie nur Software<br>von Herausgebern aus, denen Sie vertrauen. <u>Welches Risiko besteht?</u> |              |                   |                       |   |  |  |  |  |  |

Beim Start der Anwendung die Sicherheitswarnung mit dem "Ausführen" Button bestätigen.

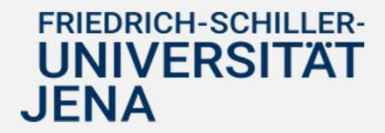

| O&O ShutUp10++ _ □ ×                                                                  |                |  |  |  |  |  |
|---------------------------------------------------------------------------------------|----------------|--|--|--|--|--|
| Datei 🗸 Aktionen 🗸 Ansicht 🗸 Hilfe 🗸 Als Admin neu starten 🛇                          | Suchen         |  |  |  |  |  |
| STATUS EINSTELLUNG                                                                    | EMPFOHLEN      |  |  |  |  |  |
| Privatsphäre                                                                          | i.             |  |  |  |  |  |
| Werbe-ID für aktuellen Nutzer deaktivieren und zurücksetzen                           | 🔵 ja           |  |  |  |  |  |
| Übermittlung von Schreibinformationen deaktivieren                                    | 🔵 ja           |  |  |  |  |  |
| Gelegentliche Vorschläge in der Zeitachse deaktivieren                                | 😑 ja           |  |  |  |  |  |
| Gelegentliche Vorschläge im Startmenü deaktivieren                                    | 🔵 ja           |  |  |  |  |  |
| Tipps, Tricks und Vorschläge bei der Nutzung von Windows deaktivieren                 | 🔵 ja           |  |  |  |  |  |
| Anzeige von vorgeschlagenen Inhalten in den Systemeinstellungen deaktivieren          | 🔵 ja           |  |  |  |  |  |
| Möglichkeit des Vorschlagens zum Abschließen der Einrichtung des Gerätes deaktivieren | 🔵 ja           |  |  |  |  |  |
| App-Benachrichtigungen deaktivieren                                                   | 😑 bedingt      |  |  |  |  |  |
| Zugriff auf Sprachliste des Browsers deaktivieren                                     | 😑 bedingt      |  |  |  |  |  |
| Textvorschläge bei der Bildschirmtastatur deaktivieren                                | 😑 bedingt      |  |  |  |  |  |
| Senden der URLs aus Apps an Windows Store deaktivieren                                | 🔴 nein         |  |  |  |  |  |
| Aktivitätsverlauf und Zwischenablage                                                  |                |  |  |  |  |  |
| Speicherung des Verlaufs der Zwischenablage für aktuellen Nutzer deaktivieren         | 🔵 ja           |  |  |  |  |  |
| Privatsnhäre hei Anns                                                                 |                |  |  |  |  |  |
| Neue Versionen finden Sie unter: https://www.oo-software.com/                         | @ O&O software |  |  |  |  |  |

In der Anwendung können die empfohlenen Einstellungen importiert werden. Die Option ist unter dem Reiter "Datei" zu finden.

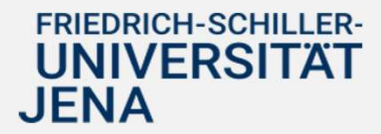

| S O&O ShutUp10++                                                                      | _ 🗆 X     |  |  |  |
|---------------------------------------------------------------------------------------|-----------|--|--|--|
| Datei 🗸 Aktionen 🗸 Ansicht 🗸 Hilfe 🗸 Als Admin neu starten 🔿                          | Suchen    |  |  |  |
| 🗁 Einstellungen importieren                                                           | EMPFOHLEN |  |  |  |
| 🖾 Einstellungen exportieren                                                           |           |  |  |  |
| G Beenden zer deaktivieren und zurücksetzen                                           | 🍵 ja      |  |  |  |
| Übermittlung von Schreibinformationen deaktivieren                                    | 🔵 ja      |  |  |  |
| Gelegentliche Vorschläge in der Zeitachse deaktivieren                                | 🔵 ja      |  |  |  |
| Gelegentliche Vorschläge im Startmenü deaktivieren                                    |           |  |  |  |
| Tipps, Tricks und Vorschläge bei der Nutzung von Windows deaktivieren                 |           |  |  |  |
| Anzeige von vorgeschlagenen Inhalten in den Systemeinstellungen deaktivieren          |           |  |  |  |
| Möglichkeit des Vorschlagens zum Abschließen der Einrichtung des Gerätes deaktivieren |           |  |  |  |
| App-Benachrichtigungen deaktivieren                                                   |           |  |  |  |
| Zugriff auf Sprachliste des Browsers deaktivieren                                     |           |  |  |  |
| Textvorschläge bei der Bildschirmtastatur deaktivieren                                | 😑 bedingt |  |  |  |
| Senden der URLs aus Apps an Windows Store deaktivieren                                | 🔴 nein    |  |  |  |
| Aktivitätsverlauf und Zwischenablage                                                  |           |  |  |  |
| Speicherung des Verlaufs der Zwischenablage für aktuellen Nutzer deaktivieren         | 🔵 ja      |  |  |  |
| Privatsohäre hei Anns                                                                 | ÷         |  |  |  |
| Neue Versionen finden Sie unter: https://www.oo-software.com/                         |           |  |  |  |

#### "Einstellungen importieren…" auswählen.

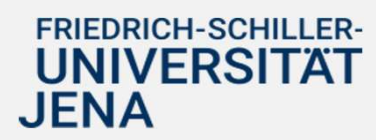

| 🔇 Datei für den Impo                                           | rt der Einste | llungen auswählen                  |                  |           |            | ×                                       |  |
|----------------------------------------------------------------|---------------|------------------------------------|------------------|-----------|------------|-----------------------------------------|--|
|                                                                | > Dieser P    | C > Downloads                      |                  | ~         | ک ب<br>Dow | nloads durchsuchen                      |  |
| Organisieren 👻                                                 | Neuer Ordn    | er                                 |                  |           |            | EE - []                                 |  |
|                                                                | ^ Na          | ame                                | Änderungsdatum   | Тур       | Größe      |                                         |  |
|                                                                | $\sim$ H      | leute (1)                          |                  |           |            |                                         |  |
|                                                                | C             | ooshutup10_Windows10_Konfiguration | 11.07.2022 09:15 | CFG-Datei | 2 KB       |                                         |  |
| Dieser PC                                                      | ~ L           | etzte Woche (1)                    |                  |           |            |                                         |  |
| 3D-Objekte                                                     |               |                                    |                  |           |            |                                         |  |
| Bilder                                                         |               |                                    |                  |           |            |                                         |  |
| E Desktop                                                      |               |                                    |                  |           |            |                                         |  |
| Dokumente                                                      |               |                                    |                  |           |            | Es ist keine Vorschau                   |  |
| 🕹 Downloads                                                    |               |                                    |                  |           |            | venugbai.                               |  |
| b Musik                                                        |               |                                    |                  |           |            |                                         |  |
| Videos                                                         |               |                                    |                  |           |            |                                         |  |
| Lokaler Datent                                                 | trä           |                                    |                  |           |            |                                         |  |
|                                                                |               |                                    |                  |           |            |                                         |  |
|                                                                |               |                                    |                  |           |            |                                         |  |
|                                                                |               |                                    |                  |           |            |                                         |  |
| 鹶 Netzwerk                                                     | ~             |                                    |                  |           |            |                                         |  |
| Dateiname: ooshutup10_Windows10_Konfiguration_Empfehlung.cfg ~ |               |                                    |                  |           |            | Konfigurationsdateien (*.cfg) $~~ \lor$ |  |
|                                                                |               |                                    |                  |           | Öffner     | n Abbrechen                             |  |
|                                                                |               |                                    |                  |           |            |                                         |  |

Die bereitgestellte DFG-Datei (ooshutup10\_Windows10\_Konfiguration\_Empfehlung.cfg) herunterladen und auswählen.

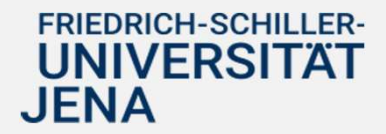

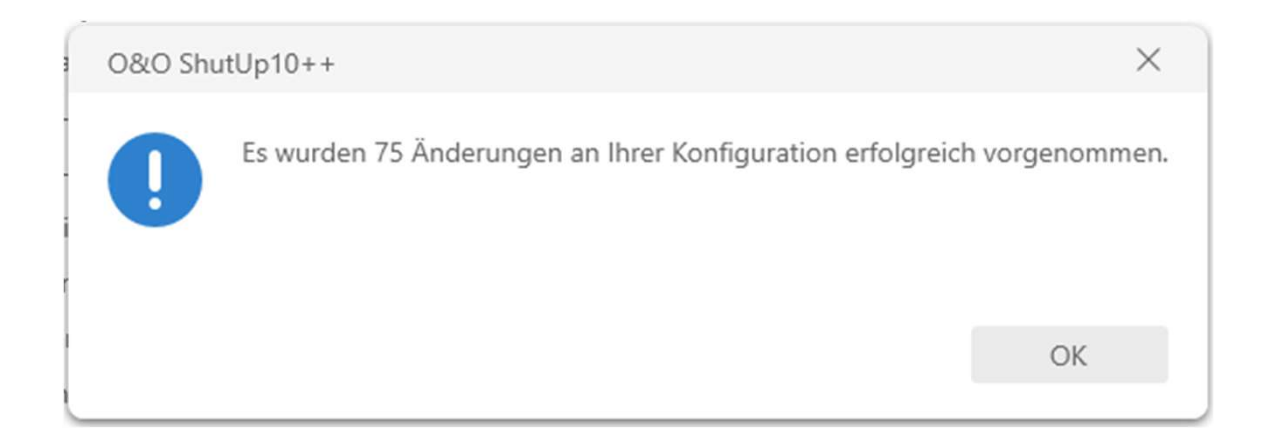

Sind die Änderungen erfolgreich durchgeführt, muss der Rechner neugestartet werden.

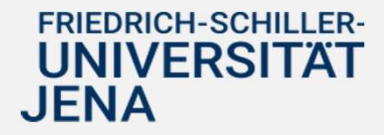

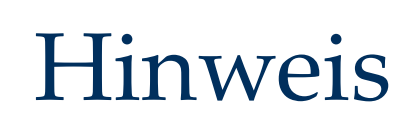

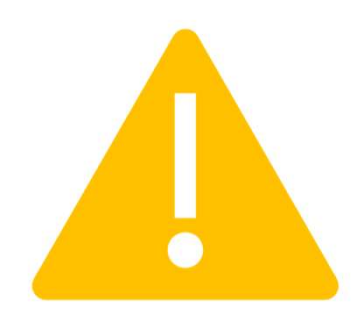

# Nach Windows Funktionalupdates ist es möglich, dass die Einstellungen zurückgesetzt wurden. Der Prozess muss erneut ausgeführt werden.

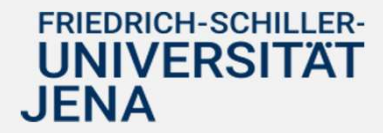